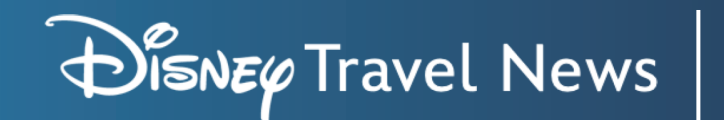

# How To Manage Disney Travel News Feeds

alexa

### **STEP 1**

Login to the Disney Travel Agents website, then go to My Disney Travel Agents and select Manage Disney Travel News Feeds. If you do not already have a news feed set-up, press the Create Disney Travel News Feed button.

|                                       | o manage Disney Travel News feed links for both RSS                                                                                             | Readers and our new Amazon Alexa Skill.                                                     |
|---------------------------------------|----------------------------------------------------------------------------------------------------|---------------------------------------------------------------------------------------------|
| For RSS feeds, simply<br>Feed reader. | create the feed link with your desired destinations usir                                                                                        | ig the "Create Disney Travel News Feed" and copy / paste the URL into your desired RSS      |
| To get started with ou                | r new Alexa skill, visit Disney Travel Agent News on A                                                                                          | mazon Alexa and follow the on-screen instructions to enable the skill for your Alexa device |
| When the skill is enab                | led, you'll need to link your Disney Travel Agents acco                                                                                         | unt to use the skill. Please refer to this guide to complete the linking process.           |
| Once successful, you                  | an start using the skill on any Amazon Alexa device b                                                                                           | y saying "Alexa, ask Disney Travel Agents News what's new".                                 |
| f at any point you hav                | e problems with the skill, please see the "Need Help"                                                                                           | section on this page.                                                                       |
| Create Disney 1                       | avel news reed                                                                                                    |                                                                                             |
| .how 10 ventrie                       | 5                                                                                                    | Search:                                                                                     |
| Date Created                          | Destinations                                                                                                    | Actions                                                                                     |
| 31-May-2022                           | General Disney World     Volat Disney World     DisneyAnd Resort     Disney Cruise Line     Aulan Resort     Adventures by Disney/Nat Geo Exped | Delete Deactivate Alexa Skill Link                                                          |
| 31-May-2022                           | Walt Disney World     Aulani Resort                                                                                                    | Delete Activate Alexa Skill Link                                                            |
| 16-Jan-2020                           | General Disney News     Walt Disney World                                                                                                    | Delete Activate Alexa Skill Link                                                            |
|                                       |                                                                                                    |                                                                                             |
|                                       | ******                                                                                                    | ************                                                                                |

## **STEP 2**

You will have options to create a feed that plays news for all destinations, or you can create a custom feed for select Disney destinations. Once you have selected the feed you want to use, press the Save button.

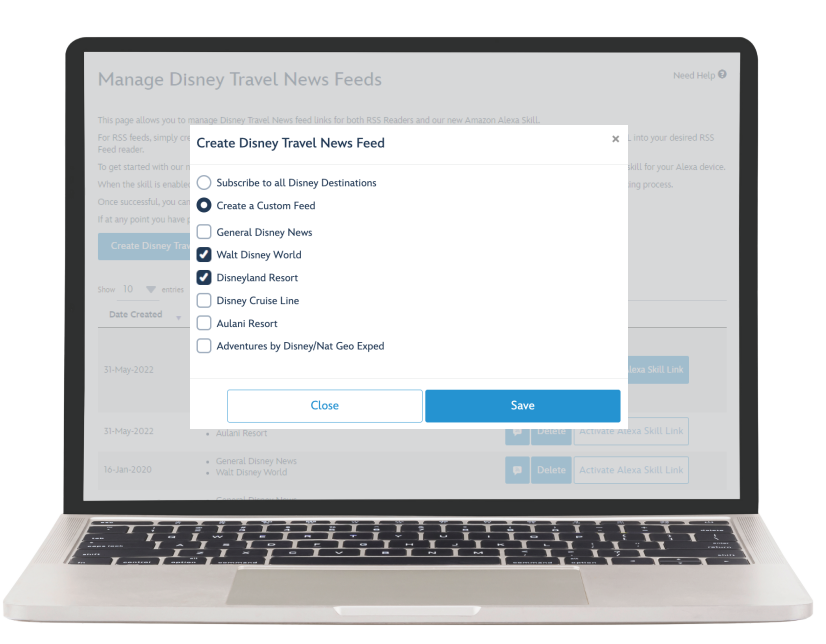

For questions about setting up the Disney Travel Agent News skill on your Amazon Alexa Device, please use the **Need Help** section at the top of the **Manage Disney Travel News Feeds page**.

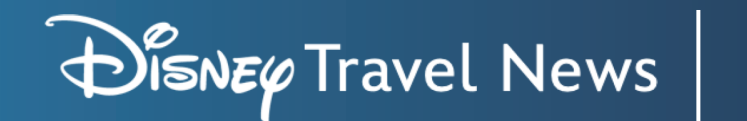

## How To Manage Disney Travel News Feeds

alexa

## **STEP 3**

After creating one or more news feeds, select one to activate by pressing the Activate Alexa Skill Link button.

When activating a link for the skill, confirm the action by pressing the **Activate** button.

| When the skill is enalised | <ul> <li>W seeka skill, visit disitely market agent items on annazon alleka</li> </ul>                      | and rocover the off-scheen instructions to enable the shirt for your Alexa device.                                                                                                    |
|----------------------------|----------------------------------------------------------------------------------------------------|----------------------------------------------------------------------------------------------------|
| Once successful, you       | ctivate Alexa Skill Link                                                                                    | ×                                                                                                    |
| Create Disney              |                                                                                                    |                                                                                                    |
| Ar                         | e you sure you want to activate this link?                                                                  | the state of the state of the s |
| show 10 v entr AC          | tivating this link will make it the default news<br><i>ews Alexa Skill.</i> If you already have a different | Ink that will be played in the <i>Disney Travel</i><br>link selected, this link will replace it.                                                                                                    |
| Date Created               |                                                                                                    |                                                                                                    |
| 31-May-2022                | Close                                                                                                    | Activate                                                                                                    |
|                            | Adventures by Disney/Nat Geo Exped                                                                          |                                                                                                    |
|                            |                                                                                                    |                                                                                                    |
|                            |                                                                                                    |                                                                                                    |
|                            |                                                                                                    |                                                                                                    |
|                            |                                                                                                    | TETET                                                                                                    |
|                            |                                                                                                    |                                                                                                    |

### **STEP 4**

If at any time you want to change your RSS Feed, press the **Deactivate Alexa Skill Link** button, confirm that you want to deactivate it, and then return to **Step 2 and 3** to create a new feed or activate a different link.

| To get started with q<br>When the skill is en<br>Once successful, you | Deactivate Alexa Skill Link                                                                                                    | X          | r mur Alexa device.<br>ss. |
|-----------------------------------------------------------------------|----------------------------------------------------------------------------------------------------|------------|----------------------------|
| If at any point you h                                                 | Are you sure you want to deactivate this link?                                                                                                    |            |                            |
| Show 10 🖤 entr<br>Date Created                                        | Deactivating this link will remove your news link from the <i>Disney Travel News Alexa Skill</i> . If<br>ou decide to continue, you will be unable to use the Alexa Skill until you activate one of your<br>news links. |            |                            |
| 31-May-2022                                                           | Close                                                                                                    | Deactivate | Link                       |
|                                                                       | Adventures by Disney/Nat Geo Exped                                                                                                    |            |                            |
|                                                                       |                                                                                                    |            |                            |
|                                                                       |                                                                                                    |            |                            |
|                                                                       | Constal Discourt House                                                                                                    |            |                            |

For questions about setting up the Disney Travel Agent News skill on your Amazon Alexa Device, please use the **Need Help** section at the top of the **Manage Disney Travel News Feeds page**.